Voici les étapes à suivre pour accéder à votre compte utilisateur sur le nouveau catalogue Koha.

# 1: Accéder à la page de connexion

- Rendez-vous sur la page du catalogue Koha.
   <u>https://pincourt.inlibro.net/</u>
- Cliquez sur le bouton « Se connecter » situé en haut à droite de la page.

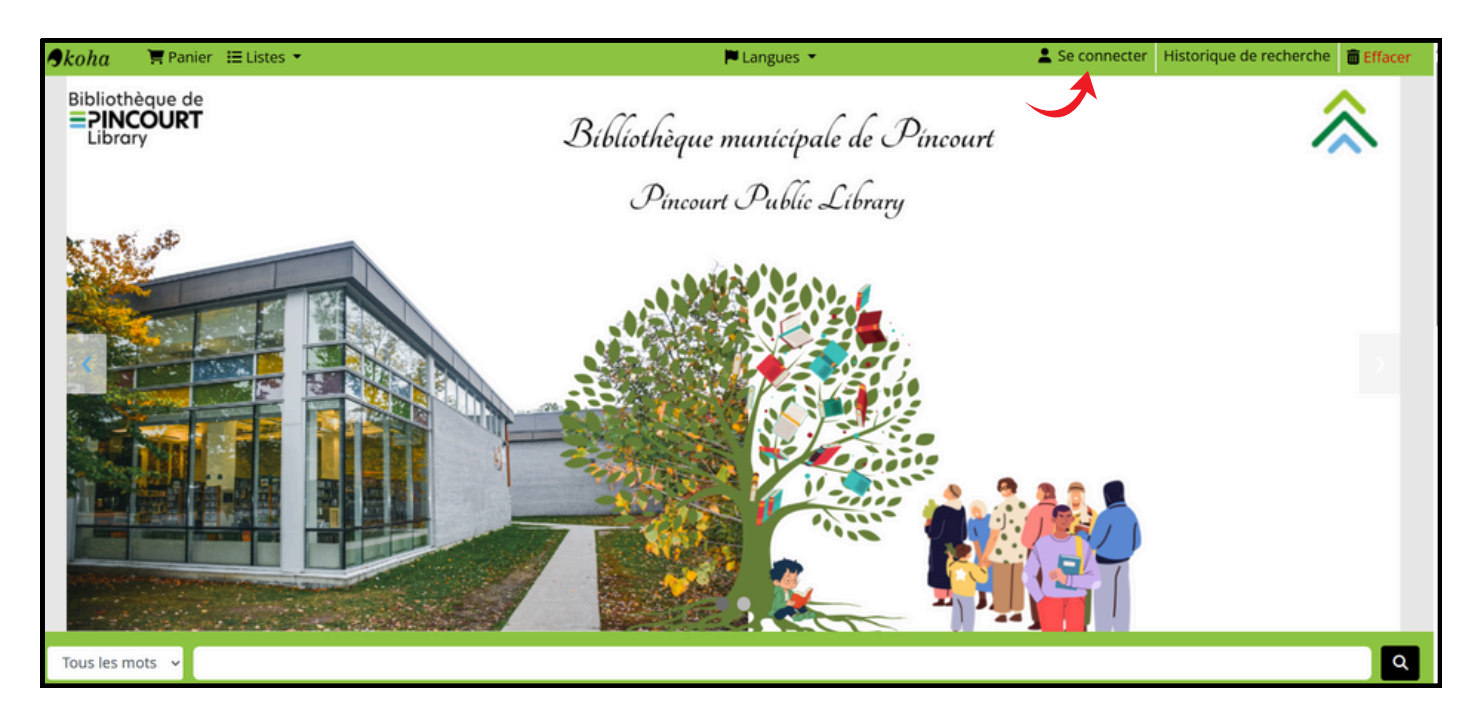

# 2 : Réinitialiser votre mot de passe

• Sur l'écran de connexion, cliquez sur le lien « Mot de passe oublié ? ».

| • Skoha 🛛 🗮 Panier 🖽 Listes 💌 | 📕 Langues 💌                          | 💄 Se connecter | Historique de recherche 🛛 🛅 Effacer |
|-------------------------------|--------------------------------------|----------------|-------------------------------------|
| Bibliothèque de               | Se connecter ×                       |                |                                     |
| Library                       | Identifiant :                        | urt            |                                     |
| Kaller                        |                                      |                |                                     |
|                               | Mot de passe :                       |                |                                     |
|                               |                                      |                |                                     |
|                               | Se connecter<br>Mot de passe oublié? |                |                                     |
|                               |                                      |                |                                     |
|                               |                                      | NET            |                                     |
| Tous les mots                 |                                      |                | Q                                   |
|                               |                                      |                |                                     |

### 3: Entrer votre adresse courriel ou votre identifiant

- Entrez votre adresse courriel associée à votre dossier.
- ou
- Entrez votre nouvel identifiant.
- Cliquez sur valider.

| Bibliothèque de Pincourt<br>225, boul. Pincourt<br>Pincourt (Québec) J7W 9T2<br>Tél. : 514 453-8981, poste 214 |                                                                                                    | RECHERCHE AVANCÉE            | Tous les mots 🗸 |  |
|----------------------------------------------------------------------------------------------------|----------------------------------------------------------------------------------------------------|------------------------------|-----------------|--|
|                                                                                                    | Pour réinitialiser votre mot de passe, saisissez votre identifiant ou votre adresse courriel.  Identifiant :  Courriel :  gaellelaplante@yahoo.com Valider | Récupération de mot de passe |                 |  |
|                                                                                                    |                                                                                                    |                              |                 |  |
| Bibliothèque de<br><b>■ PINCOUI</b> ↑<br>Library                                                               |                                                                                                    |                              | ٩               |  |

# NB: Désormais, pour vous connecter, votre identifiant n'est plus votre numéro d'usager, mais un identifiant personnalisé.

#### Comment est composé votre nouvel identifiant?

Il est composé de **votre premier prénom** et **votre premier nom de famille**, tous en minuscules, séparés par un point.

#### Exemples :

| Noms et prenoms                  | $\rightarrow$ | Identifiants    |
|----------------------------------|---------------|-----------------|
| • Gaelle Laplante                | $\rightarrow$ | gaelle.laplante |
| • Gaelle Sybille Laplante        | $\rightarrow$ | gaelle.laplante |
| • Gaelle Sybille Laplante Dejoie | $\rightarrow$ | gaelle.laplante |
| • Gaelle-Sybille Laplante        | $\rightarrow$ | gaelle.laplante |
| • Gaelle Sybille Laplante-Dejoie | $\rightarrow$ | gaelle.laplante |

Seul le premier prénom et le premier nom de famille sont utilisés, peu importe le nombre de noms et prénoms ou s'il s'agit de prénoms ou noms composés.

## 4 : Réception du lien de réinitialisation

- Un message vous confirmera que le lien de réinitialisation a été envoyé à votre adresse courriel.
- Consultez votre boîte de réception. Cliquez sur le lien pour créer un nouveau mot de passe.
- Une fois le mot de passe modifié, vous pourrez vous connecter avec votre identifiant et mot de passe.

| Tous les mots 👻                                                                                                    |                                                                                                    | ٩                                             |
|----------------------------------------------------------------------------------------------------|----------------------------------------------------------------------------------------------------|-----------------------------------------------|
| RECHERCHE AVANCÉE                                                                                                    |                                                                                                    |                                               |
|                                                                                                    | Récupération de mot de passe                                                                                                    |                                               |
|                                                                                                    | Vous allez recevoir un courriel sous peu.<br>Veuillez cliquer sur le lien dans ce courriel pour terminer le processus de récupération de<br>votre mot de passe.<br>Ce lien est valide pendant 2 jours à partir de maintenant.<br>Retourner à la page d'accueil |                                               |
| Bibliothèque de Pincourt<br>225, boul. Pincourt<br>Pincourt (Québec) J7W 9T2<br>Tél. : 514 453-8981, poste 214<br>Courriel : bibliotheque@villepinc | ourt.qc.ca                                                                                                    | Bibliothèque de<br><b>PINCOURT</b><br>Library |
|                                                                                                    | Propulsé par Koha   Supporté par Solutions inLibro inc.                                                                                                    | 1                                             |

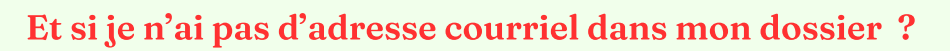

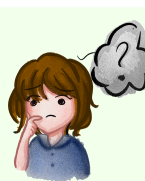

Si aucun courriel n'est enregistré dans votre dossier :

- Appelez-nous au 514 453-8981 poste 214 ou
- Écrivez nous à bibliotheque@villepincourt.qc.ca
   ou
- Présentez-vous directement au comptoir de la bibliothèque.

Nous vous aiderons à accéder à votre compte et à choisir un mot de passe !

# Besoin d'aide supplémentaire?

En cas de doute, de problème de connexion ou de question, n'hésitez pas à nous contacter.

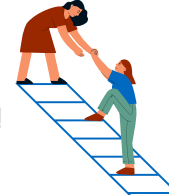

L'équipe est là pour vous aider avec le nouveau système !